TO: WMI Authorized Dealers

FROM: White Mountain Imaging, Technical Support

DATE: 03.03.2014

SUBJECT: Print Image With Annotations to .PDF From OmniVue

## Product: OmniVue DICOM Viewer

## **Resolution:**

- 1. Download PDFCreator to pc and install.
  - <u>http://www.software-</u>
    <u>watcher.com/listing/122661/PDFCreator?did=10940&pid=1&ppd=search,38695423595,</u>
    <u>pdfcreator,e,,c,0,,,&gclid=CLLE7uyD97wCFaVxOgodLEcABw</u>
- 2. Open study to print in OmniVue. Click on File>Print

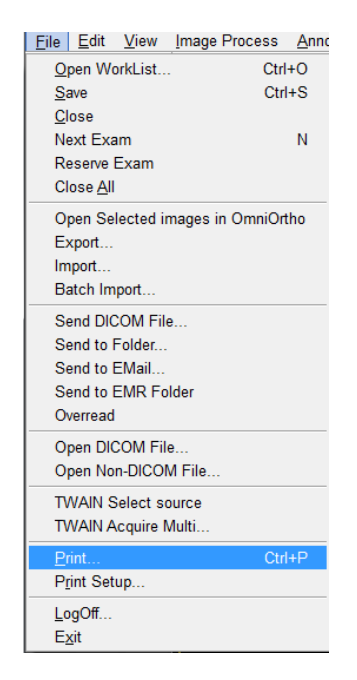

3. In the Print box choose "Paper"

a.

| Pri | nt       |        |         |          |                     |     | x |
|-----|----------|--------|---------|----------|---------------------|-----|---|
|     | Paper D  | COM    |         |          |                     |     |   |
|     | Header/F | ooter  |         |          |                     |     |   |
|     | Date     | Bottom | ▼ Left  | ▼ Format | TotalPage / CurrPag | e 🔻 |   |
|     | Page     | Bottom | ▼ Right | ➡ Format | yyyy-MM-dd          | •   |   |
|     | Header   |        |         |          |                     |     |   |
|     |          | -      |         |          |                     |     |   |

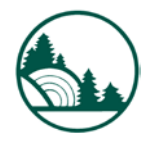

## 4. Choose print options

| Overly Show/Hide |           |        |          |             |            |  |  |
|------------------|-----------|--------|----------|-------------|------------|--|--|
|                  | Exam Info | Repo   | ort Info | DICOM Info  | Annotation |  |  |
| -Image -         | CStudy    | Series | CSele    | ected Image |            |  |  |

## 5. Click Print

6. In the print dialog box choose PDFCreator from the dropdown

| Print                       | ×                   |
|-----------------------------|---------------------|
| Printer                     |                     |
| Name: PDFCreator            | ✓ Properties        |
| Status: Ready               |                     |
| Type: PDFCreator            |                     |
| Where: pdfcmon              |                     |
| Comment: PDFCreator Printer | Print to file       |
| Print range                 | Copies              |
|                             | Number of copies: 1 |
| C Pages from: 1 to:         |                     |
| C Selection                 | 1 2 3 Collate       |
|                             | OK Cancel           |

- 7. In the PDFCreator box name the file and click save
- 8. Choose a location to save the file

| 🔁 Save as                       |                        |                              |      | -                 | <b>—</b> ×         |  |  |  |
|---------------------------------|------------------------|------------------------------|------|-------------------|--------------------|--|--|--|
| 🕒 🗢 💻 Desktop                   | •                      |                              |      | 👻 😽 Search Deskto | op 👂               |  |  |  |
| Organize 🔻 New folder           |                        |                              |      |                   |                    |  |  |  |
| ⊿ 🔆 Favorites                   | •                      | Name                         | Size | Item type         | Date modified      |  |  |  |
| 📃 Desktop                       |                        | 🥽 Libraries                  |      |                   | E                  |  |  |  |
| 🗼 Downloads                     |                        | 陼 Scott C. Wilson            |      |                   |                    |  |  |  |
| 📃 Recent Places                 | =                      | 🖳 Computer                   |      |                   |                    |  |  |  |
| 💠 Dropbox                       |                        | 🗣 Network                    |      |                   |                    |  |  |  |
| 🔹 iCloud Photos                 |                        | 퉬 8.3 Service Manual         |      | File folder       | 2/11/2013 9:28 A   |  |  |  |
|                                 |                        | 퉬 114Y2150112A00_GPR Key     |      | File folder       | 1/25/2013 2:50 PI  |  |  |  |
| 4 词 Libraries                   |                        | 퉬 Active Line Training Class |      | File folder       | 1/16/2014 5:00 PI  |  |  |  |
| Documents                       |                        | 퉬 Avaya lic                  |      | File folder       | 2/13/2013 8:41 A   |  |  |  |
| 🖻 🁌 Music                       |                        | 퉬 DICOM Tools                |      | File folder       | 9/19/2013 1:59 PI  |  |  |  |
| Pictures                        |                        | 퉬 DIGITAL                    |      | File folder       | 11/20/2012 11:51 👻 |  |  |  |
| Videos                          | ₹ 4                    |                              |      |                   | 4                  |  |  |  |
| File name: Or                   | File name: OmniVue.pdf |                              |      |                   |                    |  |  |  |
| Save as type: PDF Files (*.ndf) |                        |                              |      |                   |                    |  |  |  |
|                                 |                        |                              |      |                   |                    |  |  |  |
| Aide Folders                    |                        |                              |      | Save              | Cancel             |  |  |  |

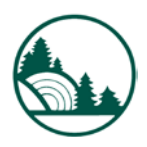

White Mountain Imaging

Service